(주) 엠비즈원

# MACH TRUCK 5000 4CH MACH SEDAN 5000 4CH 상세 메뉴얼

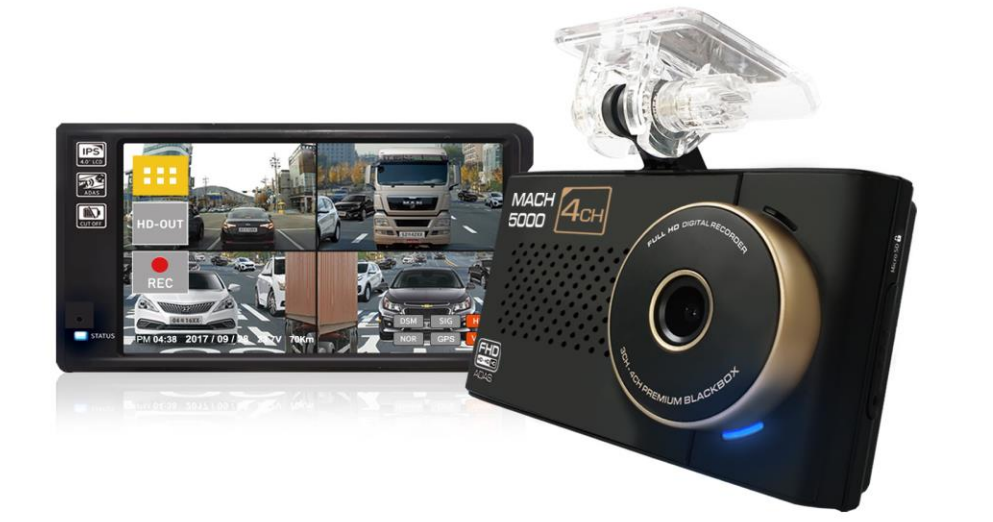

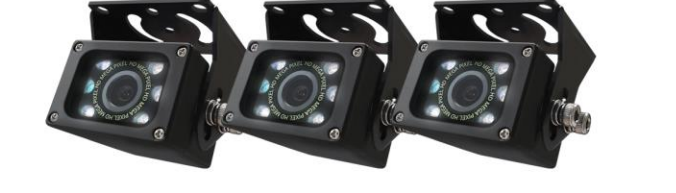

MACH SEDAN 5000 4CH

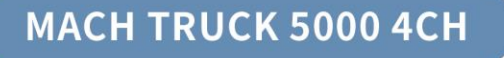

본 시스템은 차량 안전운전 보조제품입니다. 사고 발생 시 모든 책임은 소비자에게 있으니 제품의 취지에 맞게 사용하여 주십시오.

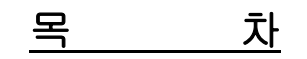

| 목차                              | 1  |
|---------------------------------|----|
| 사용하기 전에                         | 2  |
| 제품을 설치 할 때                      |    |
| 제품 사용 시 주의사항                    |    |
| 제품 구성                           | 5  |
| 본체 구성                           | 7  |
| 실시간 화면                          | 8  |
| 메뉴 설정                           | 12 |
| 전용 뷰어                           | 33 |
| 별지 #1 최신 펌웨어 업그레이드 방법           | 38 |
| 별지 #2HDMI모니터 출력                 | 39 |
| 별지 #3 일반 모니터 / 네비게이션 출력         | 40 |
| 별지 #4 좌/우/후방 트리거 기능             | 41 |
| 별지 #5 트리거 기능을 위한 모니터 / 네비게이션 선택 | 42 |
| 별지 #6 졸음운전경보장치 연동               | 43 |
| 별지 #7 녹화 파일 폴더                  | 44 |
| 별지 #8 녹화시간                      | 46 |
| 별지 #9 제품 상세 스펙                  | 47 |

### 사용하기 전에

- 저희 마하트럭 시리즈 블랙박스를 선택해 주셔서 감사드립니다.
- 본 설명서를 바르게 읽고, 제품을 안전하게 사용하여 주시길 바랍니다.
- 본 설명서는 품질 향상을 위해 예고 없이, 변경될 수 있습니다.
- 제품 기능 향상을 위해 사전 통보없이 일부 기능 및 형태가 변경될 수 있습니다.
- 본 제품은 사용 환경에 따라 녹화되지 않을 수 있습니다. 주행영상 확인을 위한 참고용으로만 사용하시기 바랍니다.
- 임의로 분해하거나 수리하지 마십시오. 이상 발생 시, 전원을 끄고, 판매처에 연락하여 상의하시기 바랍니다.
- 제품에 충격을 가하지 마십시오. 안전을 위해 운행 중 제품을 조작하지 마십시오.
- 메모리 불량으로 인해 녹화가 안될 수 있습니다. 주기적으로 녹화 상태를 확인해 주시기 바랍니다.
- ADAS 기능은 사용 환경에 따라 많은 오차를 포함하고 있어 반드시 주행 참고용으로 사용을 권장하여 드립니다.

### 제품을 설치 할 때

- 전원 케이블을 개조하거나 케이블을 절단하지 마십시오. 전원 케이블은 반드시 엠비즈원에서 제공하는
   전원 케이블을 사용하여 주시기 바랍니다.
- 차량에 카메라, 메모리 및 모니터 등을 설치하기 전, 본체의 정상 작동 여부를 확인하여 주십시오.
- 본체 부착 전, 전방 카메라의 위치를 확인하여 설치하시기 바랍니다.
- 카메라, 메모리 및 모니터 등은 본체의 전원을 끈 상태에서 연결하여 주십시오.
- 제품이 떨어지지 않게 안전하게 부착하여 주십시오.
- 제품 설치 후, 날짜 및 시간을 설정하고 메모리 포맷을 진행하여 주시기 바랍니다.
- 제품 설치 후, 사용 환경에 맞게 설정을 변경하여 주시기 바랍니다.

### 제품 사용 시 주의사항

- 운전 중 제품을 조작하지 마십시오. 차량 운행 중 조작은 사고의 원인이 될 수 있습니다.
- 고온 또는 저온 상태에서 장시간 방치할 경우, 동작 불량이 발생하거나 고장의 원인이 될 수 있습니다.
- 제품 사용 적정 온도는 -10도에서 60도입니다. 적정 온도 범위 내에서 사용하여 주시기 바랍니다.
- 시동을 멈추고 블랙박스 동작상태로 장시간 사용하지 마십시오
- 누설 전류로 인해 자동차 배터리가 소모되어 시동이 걸리지 않을 수 있습니다.
- 과도한 썬팅은 녹화 영상의 품질 저하의 원인이 될 수 있으니 유의 하십시오.
- 본체 전방 카메라 렌즈에 지문 등 이물질이 묻지 않도록 깨끗한 상태를 유지하여 주십시오.
- LCD의 터치 패널을 뾰족한 물건으로 조작 할 경우, LCD 및 터치패널 손상에 의한 제품 조작 불능이 발생할 수 있습니다.
- 제품을 임의로 분해하거나 떨어뜨리는 등의 충격은 파손 및 고장의 원인이 됩니다.
- 부속품은 당사가 보증하는 정품을 사용하시기 바랍니다.

### 제품 구성

#### 1. MACH TRUCK 5000 기본 구성

- ① 제품 본체
- ② 외부 HD 적외선 카메라(550HDIR) + 5m 케이블
- ③ 외부 HD 적외선 카메라(550HDIR) + 5m 케이블
- ④ 외부 HD 적외선 카메라(550HDIR) + 20m 케이블
- ⑤ 상시전원케이블
- ⑥ 거치대(3M 테이프)
- ⑦ Micro SD 메모리카드 64GB (메모리카드는 본체에 삽입된 상태로 출고됩니다.)
- ⑧ Micro SD 어댑터
- 9 퀵메뉴얼

#### 2. MACH SEDAN 5000 기본 구성

- ① 제품 본체
- ② 휀다형 HD 카메라(S550HDS) + 3m 케이블
- ③ 휀다형 HD 카메라(S550HDS) + 3m 케이블
- ④ 실내 후방 HD 카메라(200HDS) + 8m 케이블
- ⑤ 상시전원케이블
- ⑥ 거치대(3M 테이프)
- ⑦ Micro SD 메모리카드 64GB (메모리카드는 본체에 삽입된 상태로 출고됩니다.)
- ⑧ Micro SD 어댑터
- ⑨ 퀵메뉴얼

#### 3. 옵션

- ① 10m 외부 HD 카메라 연장 케이블
- ② 20m 외부 HD 카메라 연장 케이블
- ③ 2m CVBS 영상 케이블
- ④ 1.5m Micro HDMI to HDMI 케이블
- ⑤ 3m 시그널 케이블 (좌,우,후방 트리거 케이블)
- ⑥ DSM(졸음운전 경보장치)

# 본 제품의 연동은 제조사의 개발 일정을 확인하여 주시기 바랍니다.

- ⑦ 미니 디지털 타코그래프 (MINI D-TACHO)
  - # 본 제품의 연동은 제조사의 개발 일정을 확인하여 주시기 바랍니다.
- ⑧ 대용량 저장장치 (SSD 또는 HDD)
   <u># 본 제품의 연동은 제조사의 개발 일정을 확인하여 주시기 바랍니다.</u>
- ⑨ 10.1인치,7인치 HDMI/CVBS모니터
- 10 GPS 안테나

### 본체 구성

#### 1. 본체 전면

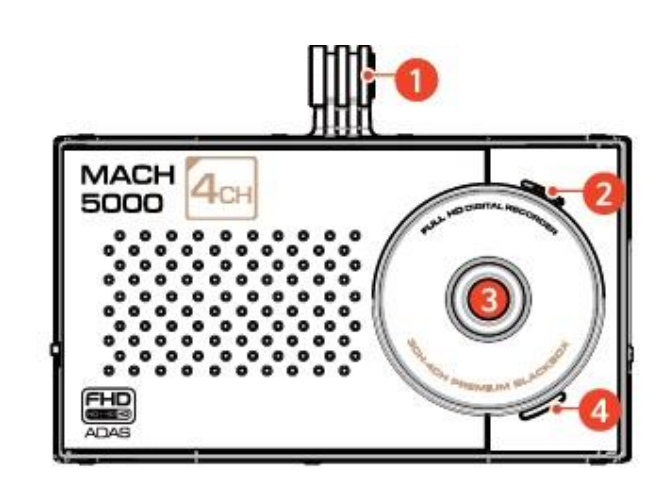

- 1) 거치대 연결부 : 동봉된 거치대를 연결하는 부분입니다.
- 2) 스피커 : 경고음 및 음성 안내 음성을 출력합니다.
- 3) 전방 카메라 렌즈 : 전방 영상을 촬영합니다.
- 4) 시큐리티(보안) LED : 녹화 진행 상황을 외부로 표시합니다.

#### 2. 본체 후면

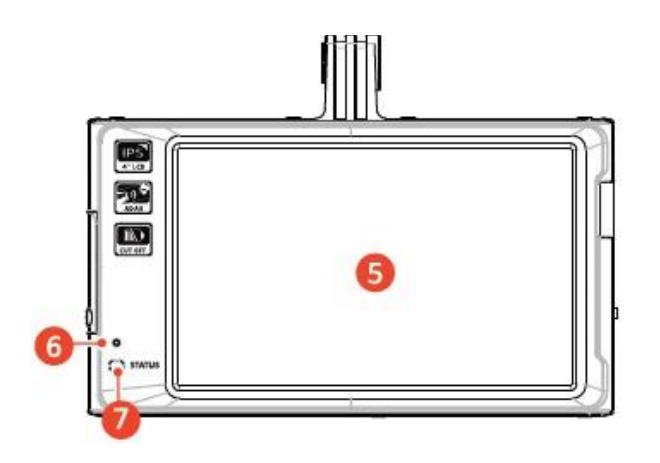

- 5) 터치 스크린 : 메뉴 진입 등 기능 사용을 위해 사용합니다.
- 6) 마이크 : 음성을 녹음합니다.
- 7) 녹화 상태 LED : 녹화 진행 상황을 운전자에게 표시합니다.

#### 3. 본체 위/아래

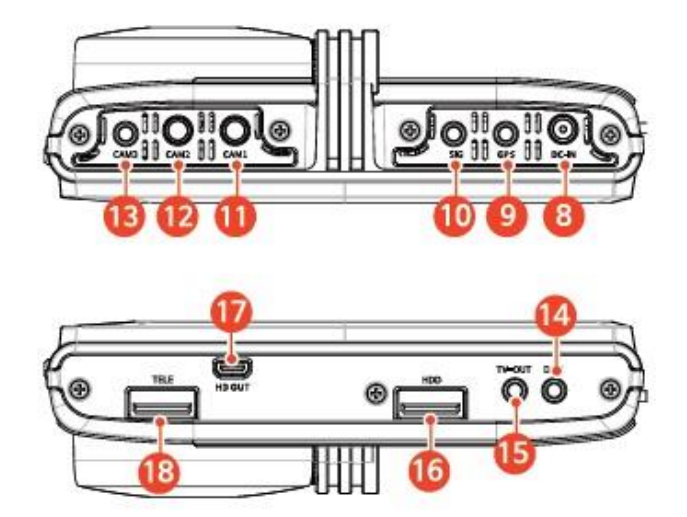

- 8) DC-IN: 전원(DC12~24V) 케이블을 연결합니다.
- 9) GPS: 외장 GPS 안테나를 연결합니다.
- 10) SIG : 트리거 케이블 또는 MINI D-TACHO 케이블을 연결합니다.
- 11) CAM 1 : 카메라를 연결합니다. (본 포트에 사용할 카메라 설치 추천 위치는 차량의 우측입니다.)
- 12) CAM 2 : 카메라를 연결합니다. (본 포트에 사용할 카메라 설치 추천 위치는 차량의 좌측입니다.)
- 13) CAM 3 : 카메라를 연결합니다. (본 포트에 사용할 카메라 설치 추천 위치는 차량의 후방 또는 사각지대입니다.)
- 14) DSM: 졸음운전경보장치(DSMS)를 연결합니다.
- 15) TV OUT : 일반(CVBS) 모니터 또는 네비게이션을 연결합니다.
- 16) HDD: 외부 대용량 저장 장치(HDD / SSD)를 연결합니다.
- 17) HD OUT : HDMI 모니터를 연결합니다.
- 18) TELE : WI-FI 또는 FMS 기능 사용 시 연결합니다. <u># 본 제품의 연동은 제조사의 개발 일정을 확인하여 주시기 바랍니다.</u>

#### 4. 본체 좌/우

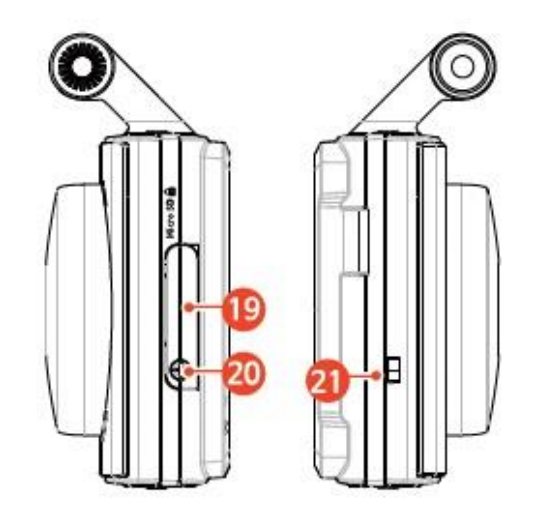

19) SD 카드 삽입구 : 마이크로 SD 카드를 삽입합니다.

20) 잠금 장치 : 마이크로 SD 카드 삽입구 잠금 나사를 삽입합니다. (잠금장치와 관련해선 별도로 문의바랍니다.)

21) 전원 스위치 : 전원을 켜거나 끌 때 사용합니다.

### 실시간 화면

#### 1. 실시간 화면 구성

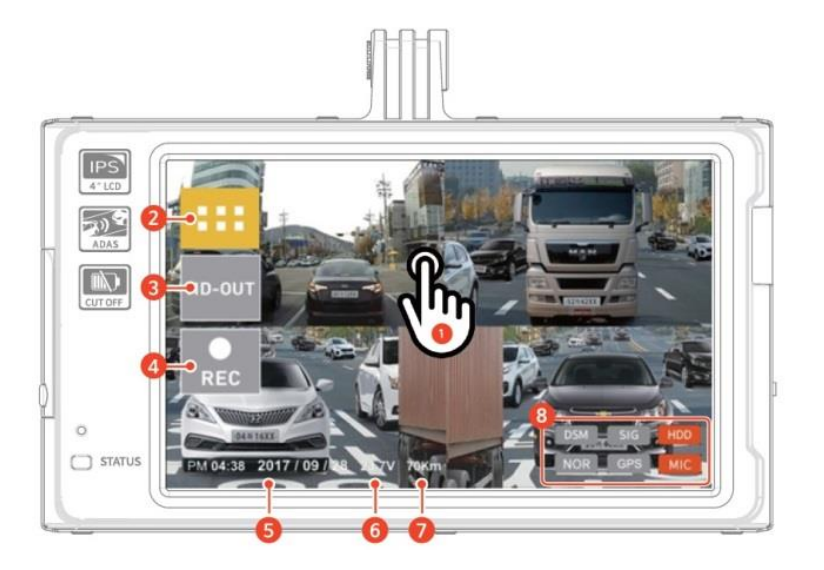

- 화면 전환 : 터치시마다 4분할, 2분할, 또는 한 개 화면으로 LCD 화면이 전환합니다.
   화면 전환 순서 : 4분할 → 2분할(전/후방) → 2분할(좌/우) → 전방 → 후방 → 좌 → 우 → 4분할
- 2) 메뉴 버튼 : 메뉴 화면으로 진입합니다.
- 3) HD-OUT 버튼 : 외부 모니터로 현재 촬영 중인 영상을 출력합니다.

모니터 출력 출력 모드에선 LCD 화면이 꺼집니다.

- 4) REC(수동 녹화) 버튼 : 긴급(수동) 녹화를 시작합니다.
- 5) 날짜/시간 : 현재 날짜 및 시간을 표시합니다. (외부 GPS 연결 시, 자동으로 GPS 날짜 및 시간이 설정됩니다.)
- 6) 전압 : 차량의 현재 전압을 표시합니다.
- 7) 속도 : 외부 GPS 연결 시, 차량의 속도를 표시합니다. (GPS 미연결시에는 "NONE"으로 표시됩니다.)
- 8) 녹화 정보 : 현재 블랙박스의 녹화상태를 아이콘으로 표시합니다.

(상태 아이콘에 대해서는 아래 내용을 참고하여 주시기 바랍니다.)

#### 2. 녹화 정보 상태 아이콘

| 번호 | 아이콘 | 설명                               |
|----|-----|----------------------------------|
| 1  | DSM | 졸음운전경보장치(DSM)를 연동하여 사용함          |
| I  | DSM | 졸음운전경보장치(DSM)를 연동하지 않음           |
|    | SIG | 시그널 포트(좌/우/후진)를 사용하지 않음          |
| 2  | DTG | 미니 디지털타코 그래프(MINI D-TACHO)를 연결함. |
|    | SIG | 시그널 포트(좌/우/후진)를 사용함.             |
| 2  | HDD | 대용량 외장하드로 저장함                    |
| 3  | HDD | 대용량 외장하드를 사용하지 않음                |
| 4  | NOR | 상시 녹화 상태임                        |
| 4  | EVT | 상시 이벤트, 수동 녹화 상태임                |
| F  | GPS | 외부 GPS가 연결됨                      |
| 5  | GPS | 외부 GPS가 연결되어 있지 않음               |
| 6  | MIC | 음성 녹음 중임                         |
| б  | MIC | 음성 녹음 기능을 사용하지 않음                |

#### 3. 녹화 상태 LED 표시

| 녹화 상태  | 시큐리티 LED(본체 전면)      | 상태 LED(본체 후면) |
|--------|----------------------|---------------|
| 상시 모드  | 청색 LED 점멸(약 1초 간격)   | 청색 LED 점등     |
| 주차 모드  | 청색 LED 점멸(약 1초 간격)   | 청색 LED 점등     |
| 이벤트 모드 | 청색 LED 점멸(약 0.5초 간격) | 적색 LED 점등     |

### 메뉴 설정

#### 1. 볼륨설정

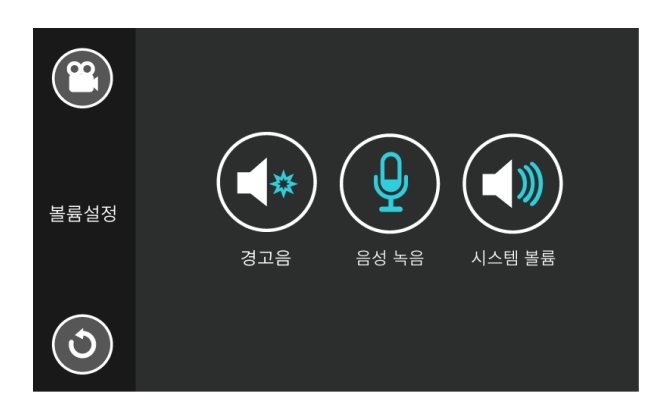

(1) 경고음

- 블랙박스에 이벤트(상시 이벤트, 주차 이벤트, 주차 모션, 수동 녹화, DSM 이벤트)가 감지되면 경고음을 주는 기능입니다.

- ▶ 기본 설정 : 꺼짐, 설정옵션 : 켜짐, 꺼짐
- (2) 음성녹음
  - 차량 내부의 음성을 녹음하는 기능입니다.
  - ▶ 기본 설정 : 켜짐, 설정옵션 : 켜짐, 꺼짐
- (3) 시스템볼륨
  - 블랙박스의 시스템 볼륨(안내 음성, 경고음)을 조절하는 기능입니다.
  - ▶ 기본 설정 : 2단계, 설정옵션 : 꺼짐, 1단계, 2단계, 3단계

#### 2. 영상보기

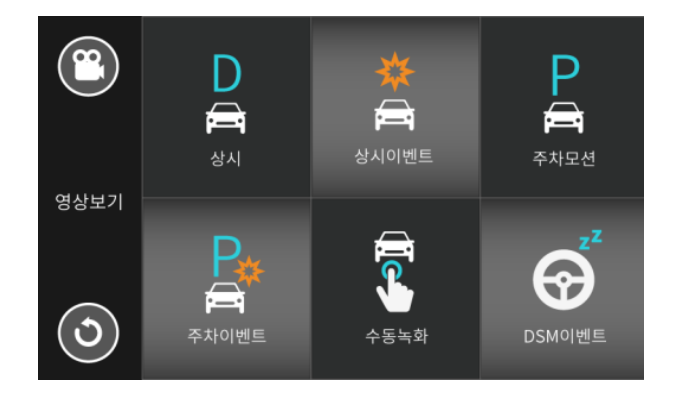

#### (1) 상시

- 주행 중 모든 영상을 녹화하여 상시 모드에 저장된 영상을 확인 할 수 있습니다.

- 1개 파일당 1분 단위로 녹화됩니다. 녹화 파일은 "NORMAL" 폴더에 저장됩니다.

#### (2) 상시이벤트

- 상시 녹화 중 블랙박스에 충격이 감지되면 녹화하여 상시이벤트 모드에 저장된 영상을 확인 할 수 있습니다.
- 파일당 20초(충격 감지 전 5초, 감지 후 15초) 단위로 녹화됩니다. 녹화 파일은 "EVENT" 폴더에 저장됩니다.
- (3) 주차모션
  - 주차 중 전방 카메라에 사물의 움직임이 감지되면 녹화하는 주차모션모드에 저장된 영상을 확인 할 수 있습니다.
  - 파일당 20초(모션 감지 전 5초, 감지 후 15초) 단위로 녹화됩니다. 녹화 파일은 "PARK\_MOTION" 폴더에 저장됩니다.

#### (4) 주차이벤트

- 주차 중 블랙박스에 충격이 감지되면 녹화하여 주차 이벤트 모드에 저장된 영상을 확인 할 수 있습니다.
- 파일당 20초(충격 감지 전 5초, 감지 후 15초) 단위로 녹화됩니다. 녹화 파일은 "PARK\_EVENT" 폴더에 저장됩니다.

#### (5) 수동녹화

- 주행 중 원하는 영상을 별도로 저장하기 위해 LCD 화면의 "REC" 버튼을 눌러 저장한 영상을 확인 할 수 있습니다. - 파일당 20초(녹화 개시 전 5초, 감지 후 15초) 단위로 녹화됩니다. 녹화 파일은 "MANUAL" 폴더에 저장됩니다.

- (6) DSM 이 벤 트 녹 화
  - 본 녹화를 위해서 별도의 졸음운전경보장치(DSM:DRIVER STATE MONITORING)를 연동해야 합니다.

- DSM을 통해 전달된 이벤트 발생 시 녹화하는 DSM 이벤트 모드의 영상을 확인할 수 있습니다.

- 파일당 20초(녹화 개시 전 5초, 감지 후 15초) 단위로 녹화됩니다. 녹화 파일은 "DSM" 폴더에 저장됩니다.
- 본 기능은 운전자의 졸음 운전 상황을 녹화할 목적으로 사용됩니다.
- DSM 연동과 관련하여 제조사에 문의 후 사용하여 주시기 바랍니다.

#### (7) 파일리스트

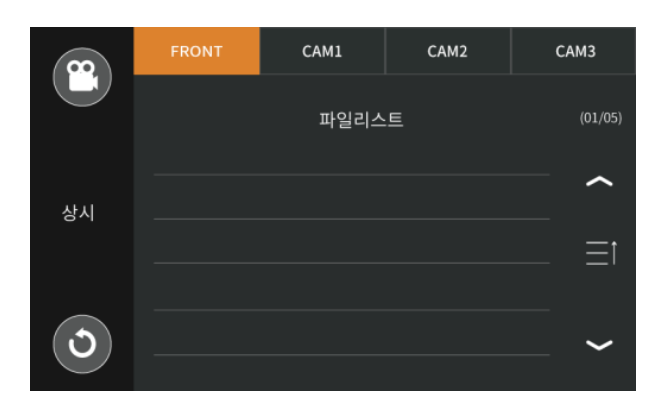

- FRONT는 전방 카메라에 녹화된 영상 파일의 리스트를 확인할 수 있습니다.

- CAM1은 CAM1 포트에 설치된 카메라에 녹화된 영상 파일의 리스트를 확인할 수 있습니다.
- CAM2는 CAM2 포트에 설치된 카메라에 녹화된 영상 파일의 리스트를 확인할 수 있습니다.
- CAM3은 CAM3 포트에 설치된 카메라에 녹화된 영상 파일의 리스트를 확인할 수 있습니다.
- 파일명은 녹화된 날짜, 시간, 카메라 채널 순으로 생성됩니다.

예 : 20200116\_141501\_FR

녹화 날짜 : 2020년 1월 16일, 녹화 시간 : 14시 15분 01초, 카메라 : 전방카메라

(8) 재생화면

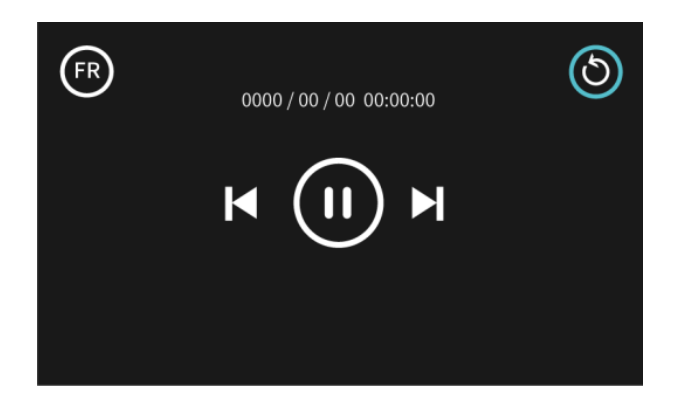

- 왼쪽 상단의 FR, C1, C2, C3 아이콘 터치 시, 동일 시간대의 해당 카메라 영상을 재생합니다.

- 오른쪽 상단의 뒤로가기 아이콘 터치 시, 파일리스트로 복귀합니다.

- 이전 파일 또는 다음 파일의 재생을 원할 경우, 아이콘을 터치하여 주시기 바랍니다.

- 재생을 멈추기 원할 경우, 중앙의 멈춤 버튼을 터치하여 주시기 바랍니다.

- 3. 녹 화 환 경 설 정
- (1) 주차녹화모드
  - 주차 중 녹화 모드를 선택할 수 있습니다.
  - ▶ 기본 설정 : 주차모션/충격모드, 설정 옵션 : 주차모션/충격모드, 타임랩스모드

#### (2) 녹화모드설정

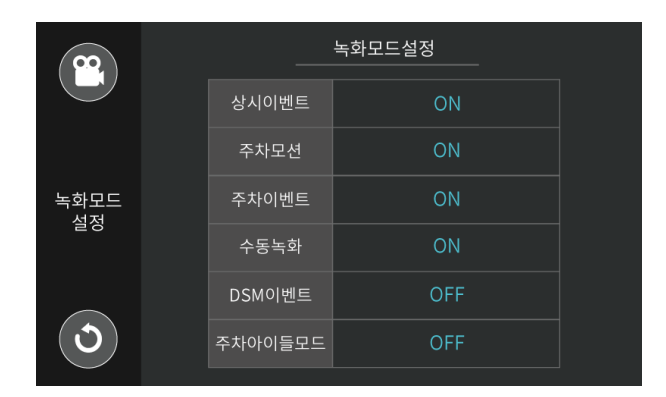

- 불필요한 녹화 모드를 사용하지 않도록 설정할 수 있습니다.

- 상시 이벤트 모드를 OFF하면, 주행 중 충격을 감지해도 이벤트 녹화가 되지 않습니다.

- 주차아이들모드는 여름철 장기 주차 중 제품의 안정을 위해 주차 모드에서 시스템을 OFF 시키는 기능입니다.

▶ 기본 설정 : 상시이벤트, 주차모션, 주차이벤트, 수동녹화 ON / DSM이벤트, 주차이아들모드 OFF 설정 옵션 : ON, OFF

#### (3) 녹 화 채 널 설 정

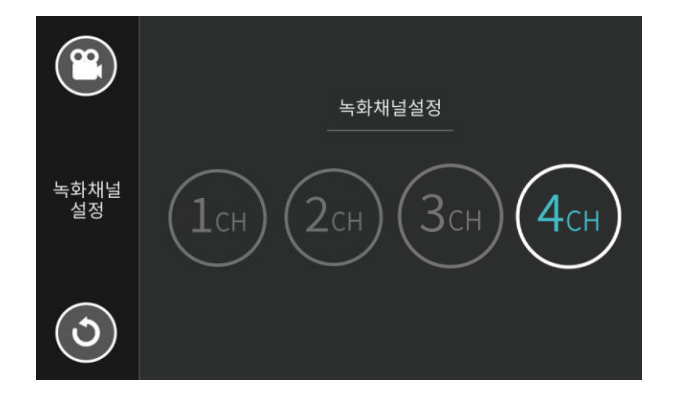

- 녹화할 채널의 수를 설정할 수 있습니다.

- 1CH 설정 시, 전방 카메라의 영상을 녹화합니다.
- 2CH 설정 시, 전방 및 CAM1에 연결된 카메라의 영상을 녹화합니다.
- 3CH 설정 시, 전방, CAM1 및 CAM2에 연결된 카메라의 영상을 녹화합니다.
- 4CH 설정 시, 전방, CAM1, CAM2 및 CAM3에 연결된 카메라의 영상을 녹화합니다.
- ▶ 기본 설정 : 4CH, 설정 옵션 : 1CH, 2CH, 3CH, 4CH

[주의] 본 설정은 설정 변경 후 메모리 포맷이 진행되오니, 설정 변경 시 유의하여 주시기 바랍니다.

#### (4) 녹 화 비 율 설 정

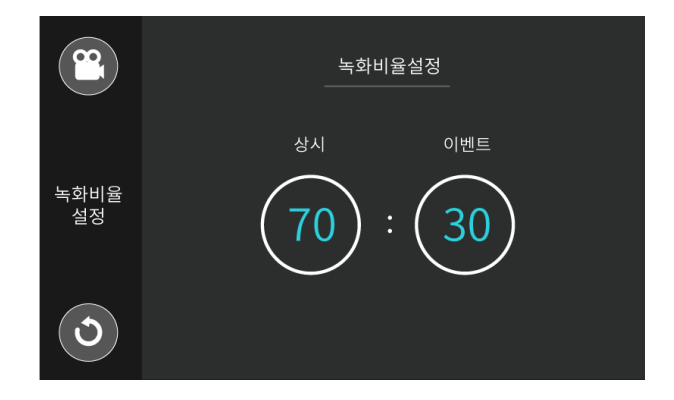

- 메모리의 상시, 이벤트 녹화 비율을 설정할 수 있습니다.

- 상시 녹화 비율은 주행 중 녹화된 영상의 비율을 의미합니다.

- 이벤트 녹화 비율은 상시이벤트, 주차모션, 주차이벤트, 수동녹화, DSM이벤트 녹화를 포함합니다.

- 70:30으로 설정 시, 상시 녹화는 메모리의 70%, 이벤트 녹화는 메모리의 30%를 할당합니다.

- 상시 녹화 비율을 최대로 할당하기 위해서는 90:10을 설정하여 주시기 바랍니다.

▶ 기본설정 : 70:30, 설정옵션 : 10:90, 20:80, 30:70, 40:60, 50:50, 60:40, 70:30, 80:20, 90:10

[주의] 본 설정은 설정 변경 후 메모리 포맷이 진행되오니, 설정 변경 시 유의하여 주시기 바랍니다.

#### (5) 메모리설정

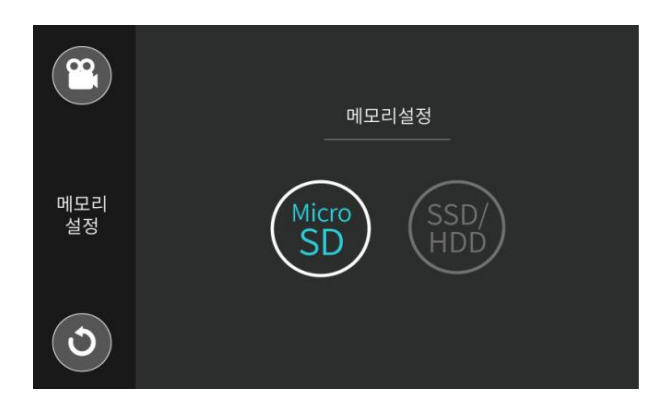

- 영상을 저장할 메모리 타입을 설정할 수 있습니다.

- 마이크로 SD CARD로 영상을 저장할 경우, Micro SD를 선택하여 주시기 바랍니다.

- SSD나 HDD와 같은 대용량 저장 장치를 사용 할 경우, SSD/HDD를 선택하여 주시기 바랍니다.

▶ 기본설정 : Micro SD, 설정범위 : Micro SD, SSD/HDD

#### (6) 카메라미러링설정

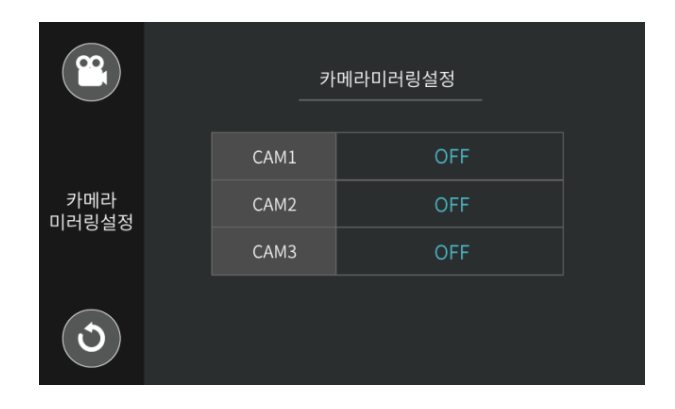

- 미러링 기능은 해당 카메라의 영상을 좌/우 반전하는 기능입니다.

- 미러링(좌/우 반전) 된 영상은 LCD 화면을 통해 볼 수 있고, 미러링되어 녹화됩니다.

▶ 기본설정 : OFF, 설정범위 : ON, OFF

#### 4. 녹 화 화 질 설 정

#### (1) 카메라화질설정

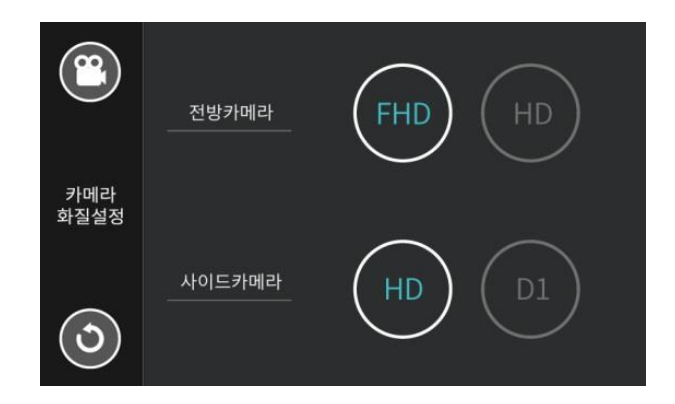

- 카메라 화질 설정은 전방 및 사이드 카메라의 화질을 설정하는 기능입니다.
- 전방 카메라의 화질을 FULL HD (1920X1080P) 또는 HD(1280X720P)로 설정이 가능합니다.
- 사이드 카메라(CH1, CH2, CH3)의 화질은 HD(1280X720P) 또는 D1(720X480P)로 설정이 가능합니다. 사이드 카메라의 화질을 D1으로 설정할 경우, 반드시 D1 카메라를 사용해야 합니다.
- 낮은 화질을 설정 할 경우, 녹화 시간은 늘어납니다.
- ▶ 기본설정 : 전방카메라 FHD, 사이드카메라 HD, 설정범위 : 전방카메라 FHD, HD, 사이드카메라 HD, D1

[주의] 본 설정은 설정 변경 후 메모리 포맷이 진행되오니, 설정 변경 시 유의하여 주시기 바랍니다.

#### (2) 프레임설정

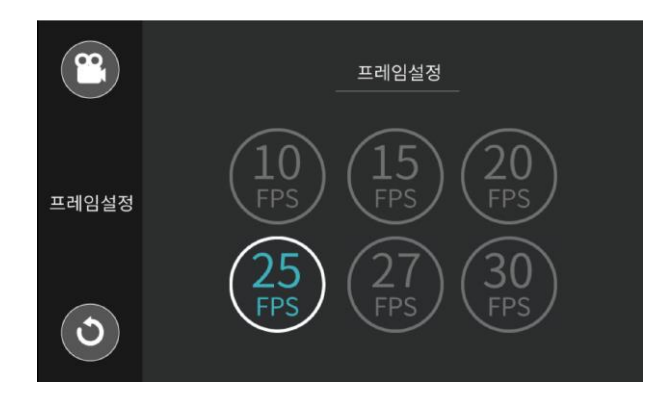

- 프레임 설정은 녹화 영상의 초당 프레임 수(FPS : FRAME PER SECOND)를 설정하는 기능입니다.

- 설정된 프레임은 전방 카메라 뿐만 아니라 CAM1, CAM2, CAM3 카메라의 영상에도 적용됩니다.

▶ 기본설정 : 25FPS, 설정옵션 : 10FPS, 15FPS, 20FPS, 25FPS, 27FPS, 30FPS

[주의] 본 설정은 설정 변경 후 메모리 포맷이 진행되오니, 설정 변경 시 유의하여 주시기 바랍니다.

#### (3) 비트레이트설정

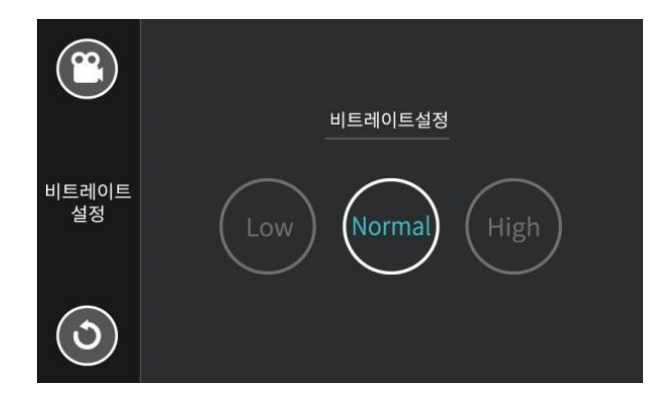

- 비트레이트 설정은 녹화영상의 BITRATE 즉, 녹화 화질을 설정하는 기능입니다.

- 높은 비트레이트는 녹화영상의 초당 전송되는 데이터가 커지기 때문에 녹화시간은 줄어들지만, 고화질로 녹화됩니다.

- 낮은 비트레이트는 녹화영상의 초당 전송되는 데이터가 작아지기 때문에 저화질로 녹화되지만 녹화시간은 늘어납니다..

▶ 기본설정 : Normal, 설정옵션 : Low, Normal, High

[주의] 본 설정은 설정 변경 후 메모리 포맷이 진행되오니, 설정 변경 시 유의하여 주시기 바랍니다.

#### .5. 화면보호

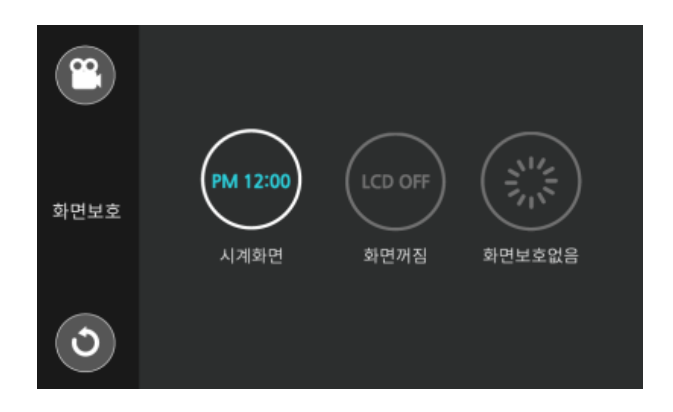

- 본 기능은 LCD 화면 보호를 위해 실시간 화면에서 1분 동안 별도의 조작이 없을 경우 전환되는 화면을 설정하는 기능입니다.
- 시계화면 설정 시, 실시간 화면에서 1분 후 시계 화면으로 LCD 화면이 전환됩니다.
- 화면꺼짐 설정 시, 실시간 화면에서 1분 후 화면이 꺼지면서 LCD 화면이 검은색 화면을 유지합니다.
- 화면보호없음 설정 시, 실시간 화면이 계속 유지됩니다.
- ▶ 기본설정 : 시계화면, 설정옵션 : 시계화면, 화면꺼짐, 화면보호없음.

#### . 6. 안 전 운 행 연 동 장 치

#### (1) 안전운행

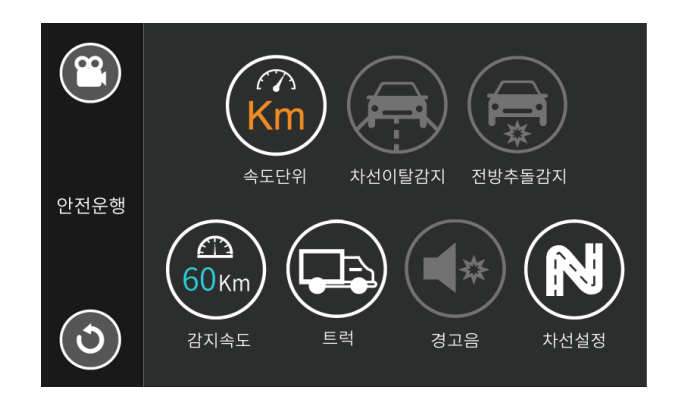

- 안전운행보조시스템(ADAS) 기능은 주행 중 차선이탈감지 및 전방추돌감지 시, 경고음을 주는 기능입니다.
- 속도 단위는 Km 또는 Mile로 설정할 수 있습니다. ▶ 기본설정 : Km, 설정옵션 : Km, Mile
- 차선이탈감지는 주행 중 차선을 벗어났을 경우, 이를 감지해 운전자에게 경고음이 주는 기능입니다.

▶ 기본설정 : 꺼짐, 설정옵션 : 켜짐, 꺼짐

- 전방추돌감지는 주행 중 앞 차와의 거래가 좁혀져 추돌이 예상되는 경우, 이를 감지해 운전자에게 경고음을 주는 기능입니다. ▶ 기본설정 : 꺼짐, 설정옵션 : 켜짐, 꺼짐
- 감지속도는 차선이탈 또는 전방추돌감지 기능을 활성화 시키는 속도를 설정 할 수 있습니다. 60Km 설정 시, 차량의
   속도가 60Km 이상이 되었을 때만 경고음을 발생합니다. ▶ 기본설정 : 60Km, 설정옵션 : 60Km, 70Km, 80Km
- 장착 차량의 종류를 선택할 수 있습니다. ▶ 기본설정 : 트럭, 설정옵션 : 트럭, SUV, 승용차
- 경고음을 끄면, 감지 시에도 경고음이 울리지 않습니다. ▶ 기본설정 : 꺼짐, 설정옵션 : 켜짐, 꺼짐
- 차선설정 : 차선 및 앞차와의 거리를 설정할 수 있습니다.

#### (2) 시 그 널 포 트 사 용

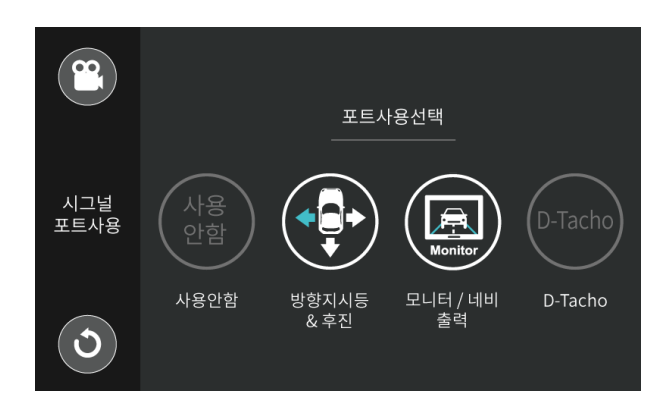

- 시그널 포트는 카메라 트리거 기능을 사용하거나 엠비즈원에서 제공하는 타코그래프(MINI D-TACHO)를 연동할 경우 사용합니다.
- 본 기능을 사용하지 않을 경우, "사용안함"으로 설정하여 주시기 바랍니다.
- 시그널 포트를 통해 카메라 트리거 기능을 사용 하실 경우, "방향지시등&후진" 버튼을 설정하여 주시기 바랍니다.
   엠비즈원에서 제공하는 시그널(트리거) 케이블을 연결하면 좌, 우, 후방 카메라가 트리거 되어 대화면으로 자동 출력됩니다.
- 모니터에 연결하여 트리거 기능을 사용하실 경우, 모니터 종류를 선택하여 주시기 바랍니다. 일반 모니터를 연결하여 사용하실 경우 Monitor로 설정하고, 네비게이션을 연결하여 사용하실 경우, Navi.를 선택하여 주시기 바랍니다.
- Navi.를 선택할 경우, 좌, 우, 후방 카메라를 트리거 할 때에만 대화면으로 자동 출력됩니다.
- 엠비즈원에서 제공하는 타코그래프(MINI D-TACHO)를 연동하여 사용하실 경우, D-Tacho를 설정하여 주시기 바랍니다.
- 트리거 기능 및 타코그래프 연동에 대한 자세한 내용은 아래 [별지]에서 참고하여 주시기 바랍니다.
- ▶ 기본 설정 : 방향지시등 & 후진 사용, 모니터 출력

#### (3) 우 선 속 도 선 택

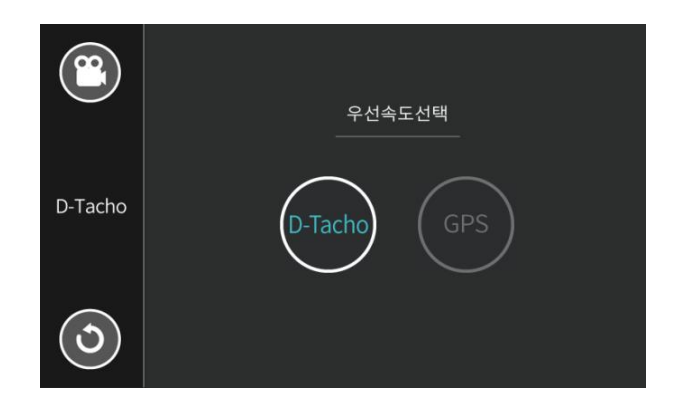

- 엠비즈원에서 제공하는 타코그래프(MINI D-TACHO)를 연동할 경우, 우선 속도를 설정할 수 있습니다.

- D-Tacho를 선택하면, MINI D-TACHO로부터 입력된 속도를 블랙박스 속도로 사용합니다.
- GPS를 선택하면, GPS로부터 입력된 속도를 블랙박스 속도로 사용합니다.
- ▶ 기본 설정 : D-Tacho, 설정범위 : D-Tacho, GPS

#### (4) 모니터 출력 선택

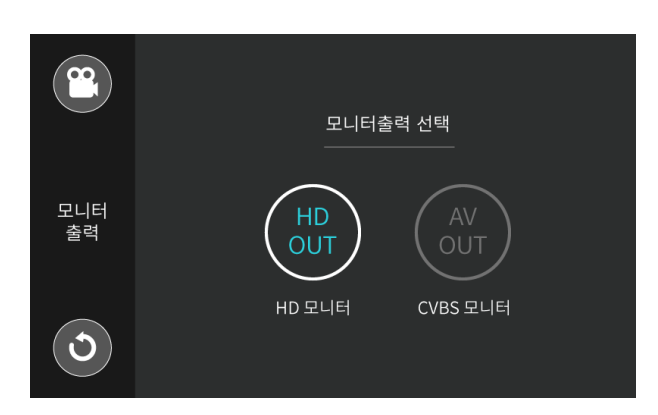

- 모니터 출력 기능은 실시간 LCD 화면을 모니터 화면으로 연동하여 출력하는 기능입니다. 사용하는 모니터의
   출력에 맞도록 모니터 타입을 선택하여 주시기 바랍니다.
- 본체의 Micro HDMI 포트에 연결하여 HD 모니터를 연결하실 경우, HD OUT으로 설정하여 주시기 바랍니다.
- 본체의 CVBS 포트에 연결하여 일반(CVBS) 모니터 또는 네비게이션을 연결하실 경우, AV OUT을 설정하여 주시기 바랍니다. ▶ 기본설정 : HD 모니터, 설정범위 : HD모니터, CVBS모니터

#### . 7. 보안설정

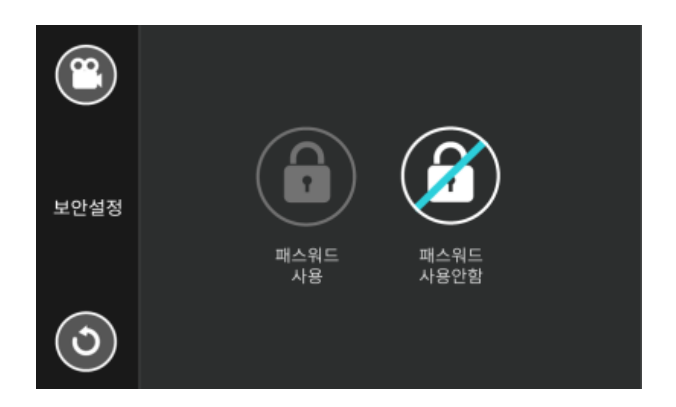

- 보안을 위해 패스워드를 설정하는 기능입니다. 패스워드를 사용하면, 실시간 화면에서 메뉴 진입 시 설정된 패스워드를 입력해야 메뉴로 진입 및 조작이 가능합니다.
- "패스워드 사용"을 설정하면, 패스워드를 입력하는 화면으로 전환되고 원하는 숫자 4자리를 입력하여 "저장"합니다.
- 패스워드 입력 화면에서 패스워드의 입력 및 변경이 가능합니다.
- ▶ 기본설정 : 패스워드 사용안함, 설정범위 : 패스워드 사용, 패스워드 사용안함

#### 8. 시 스 템 설 정

(1) 시간설정

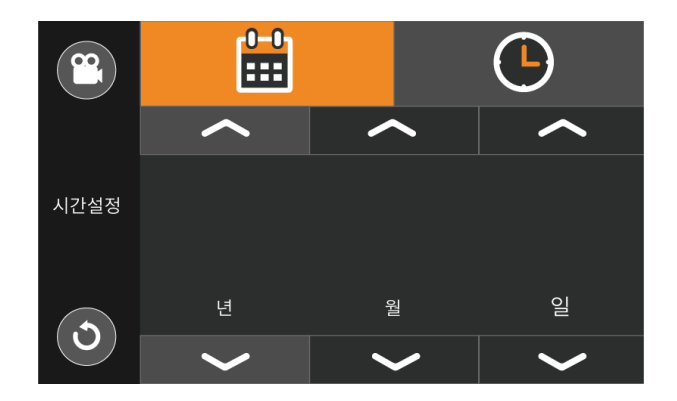

- 블랙박스 시스템 시간 및 날짜를 설정할 수 있습니다.

- 외장 GPS를 연결하면 현재 시간 및 날짜가 자동으로 설정됩니다.

(2) 언어설정

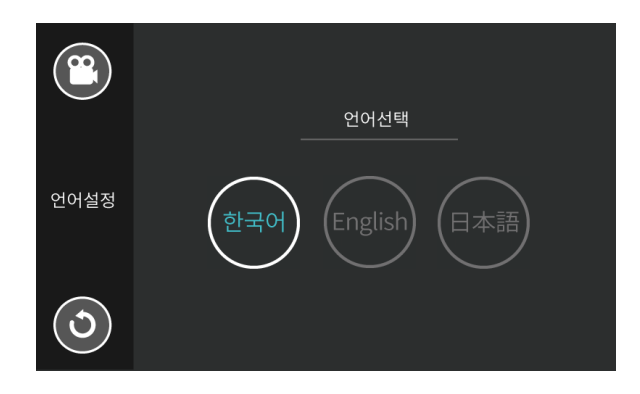

- 블랙박스 시스템 언어를 설정할 수 있습니다.

▶ 기본설정 : 한국어, 설정옵션 : 한국어, 영어, 일본어

#### (3) 센서감도/차단설정

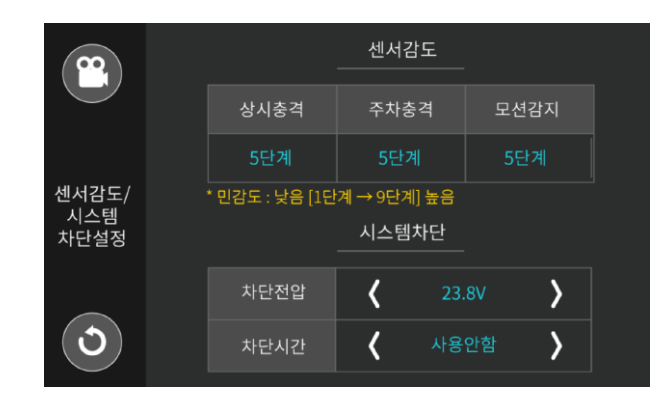

센서 감도 설정 기능은 제품에 내장된 충격 및 모션 센서의 감도를 사용 환경에 맞게 조절하는 기능입니다.
상시 충격의 감도는 1단계부터 9단계까지 조절이 가능합니다. 기본설정 : 5단계, 설정범위 : 1단계~9단계
주차 충격의 감도는 1단계부터 9단계까지 조절이 가능합니다. 기본설정 : 5단계, 설정범위 : 1단계~9단계
주차 중 모션의 감도는 1단계부터 9단계까지 조절이 가능합니다. 기본설정 : 5단계, 설정범위 : 1단계~9단계
차단 전압은 주차 중 차량의 배터리 보호를 위해 설정된 전압 이하로 떨어지면 시스템을 종료하는 기능입니다.

▶ 기본설정 : 23.8V(11.9V)

설정범위 : 사용안함, 23.0V(11.5V), 23.4V(11.7V), 23.8V(11.9V), 24.2V(12.1V), 24.6V(12.3V), 25.0V(12.5V) - 차단 시간은 장기 주차 중 차량의 배터리 보호를 위해 설정 시간 동안 주차모드를 유지하면 시스템을 종료하는 기능입니다.

▶ 기본설정 : 사용안함, 설정범위 : 사용안함, 6H, 12H, 18H, 24H, 48H, 즉시차단

#### (4) 시 큐 리 티 LED

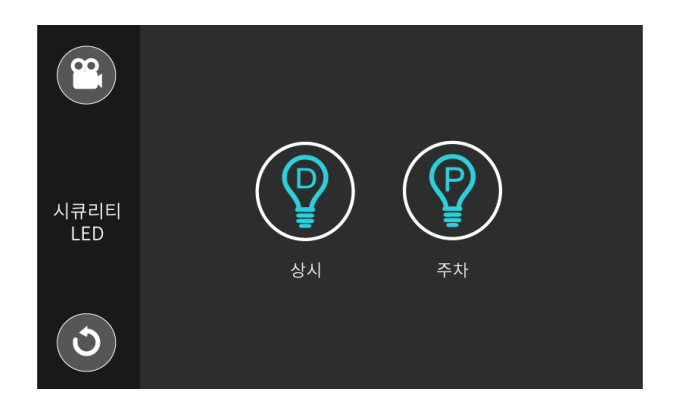

- 본 기능은 본체 전면부의 시큐리티 LED와 후면부의 상태 LED를 켜거나 끌 수 있는 기능입니다.

- 상시는 차량의 운행 중 본체의 LED를 켜거나 끌 수 있습니다. ▶ 기본설정 : 켜짐, 설정범위 : 켜짐, 꺼짐

- 주차는 차량의 주차 중 본체의 LED를 켜거나 끌 수 있는 기능입니다. ▶ 기본설정 : 켜짐, 설정범위 : 켜짐, 꺼짐

#### (5) 터치보정

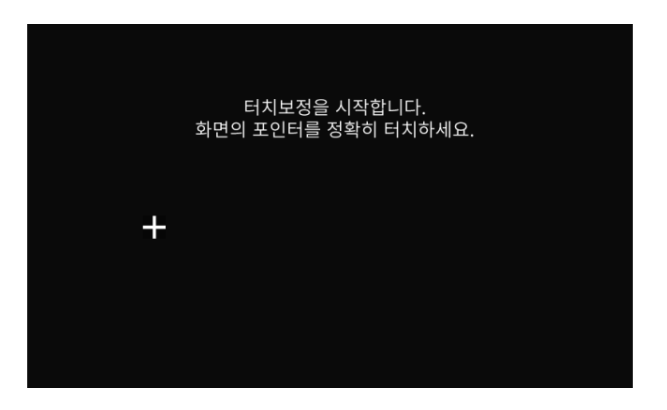

- 제품의 터치는 기본 설정되어 있습니다.

- 터치를 더욱 민감하게 사용하기 위해 본 기능을 사용해 주시기 바랍니다.
- 화면에 + 부분을 순차적으로 터치하여 보정을 진행하여 주시기 바랍니다.

(6) 메모리포맷

| 메모리포맷을 진행하시겠습니까?<br>* 포맷 시 데이터가 삭제됩니다.<br>취소 확인 | 메모                                  | 2                     |
|-------------------------------------------------|-------------------------------------|-----------------------|
| 메모리포맷을 진행하시겠습니까?<br>* 포맷 시 데이터가 삭제됩니다.<br>취소 확인 |                                     |                       |
| 취소 확인                                           | 메모리포맷을 진 <sup>4</sup><br>* 포맷 시 데이터 | 행하시겠습니까?<br>1가 삭제됩니다. |
|                                                 | 취소                                  | 확인                    |

- 메모리 포맷은 저장되어 있는 영상을 삭제할 때 사용합니다.

- 메모리 포맷 작업이 끝나기 전에 전원을 끄거나, 메모리 카드를 분리하면 데이터의 오류가 발생할 수 있습니다.

- 메모리 포맷을 하기 전에 중요한 영상을 별도의 저장 장치에 보관하여 주시기 바랍니다.

(7) 시스템초기화

| [!                      |                        |  |
|-------------------------|------------------------|--|
| 시스템 초기화를 전<br>* 초기화시 데이 | 인행하시겠습니까?<br>터가 삭제됩니다. |  |
| 취소                      | 확인                     |  |
|                         |                        |  |

- 시스템 초기화는 모든 설정된 값을 초기화 시키는 기능입니다.

- 설정 언어 및 시간을 제외한 설정값이 모드 초기화되오니, 시스템 초기화 시 주의하여 주시기 바랍니다.

[주의] 본 설정은 설정 변경 후 메모리 포맷이 진행되오니, 설정 변경 시 유의하여 주시기 바랍니다.

#### (8) 시스템정보

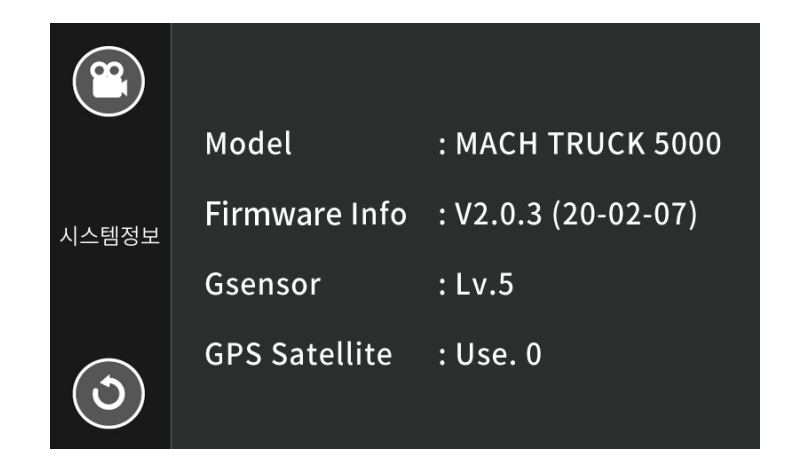

- 시스템 정보에선 모델명, 펌웨어 버전, G 센서 레벨, GPS 정보를 확인할 수 있습니다.

### 전용 뷰어

본 전용 뷰어는 제품에 녹화된 영상을 다양한 설정을 통해 PC에서 확인 할 수 있도록 제작되었습니다. 전용 뷰어를 통해 저장된 영상을 모드/시간대 별로 확인할 수 있고, 전 채널을 동시에 확인할 수 있어 보다 편리하게 사용이 가능합니다.

- 전용 뷰어는 회사 홈페이지 <u>www.mbiz.co.kr</u> 자료실에서 다운을 받아 PC에 설치할 수 있습니다.
- 뷰어 설치 방법은 홈페이지 <u>www.mbiz.co.kr</u> 자료실에서 확인할 수 있습니다..

#### (1) 전용 PC 뷰어

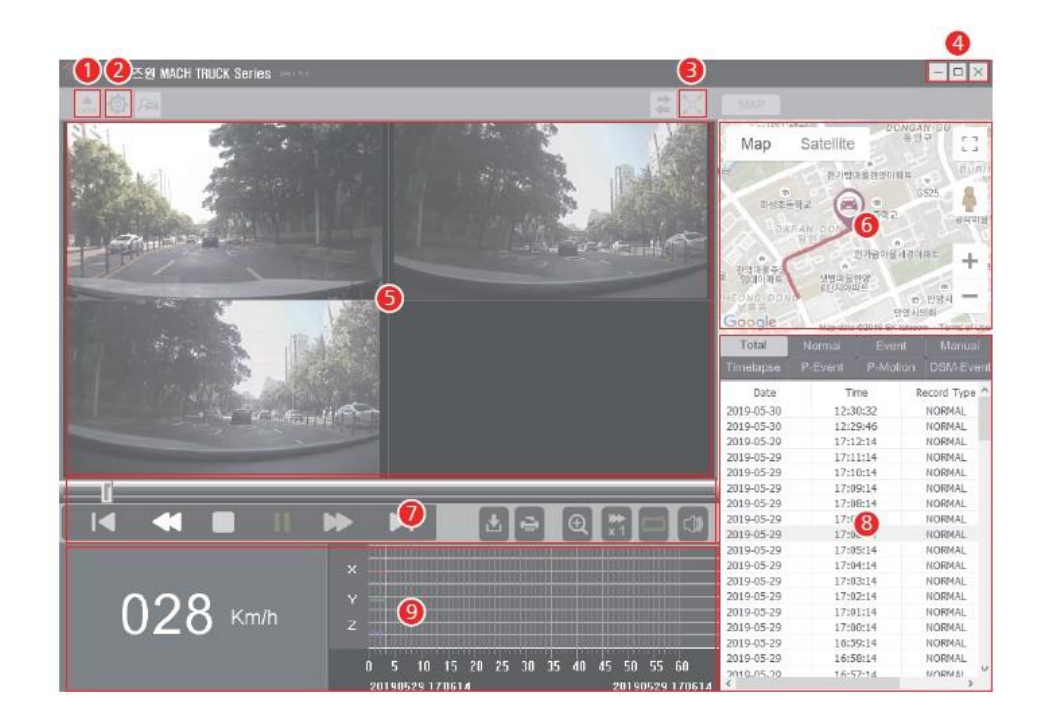

| 번호 | 기능                   | 번호 | 기능                         |
|----|----------------------|----|----------------------------|
| 1  | 파일 열기                | 6  | 주행 경로 보기                   |
| 2  | 속도 단위 설정 / 펌웨어 정보 확인 | 7  | 재생 조절, 저장하기, 프린트하기, 빠르게 재생 |
| 3  | 영상화면 최대 확대           | 8  | 파일 리스트                     |
| 4  | 창 내리기 / 창 확대 / 창 닫기  | 9  | 속도, G-SENSOR               |
| 5  | 저장 화면 보기             |    |                            |

#### (2) 파일열기

- 뷰어 왼쪽 상단에 파일열기 아이콘을 클릭합니다.

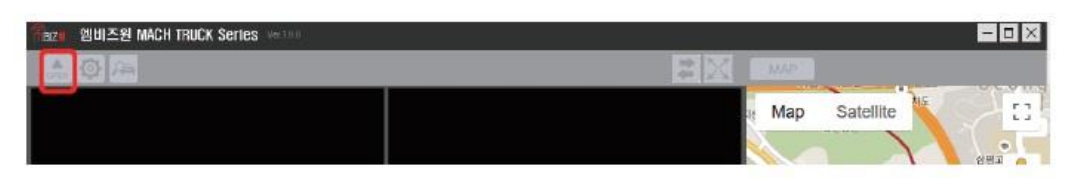

- 디렉토리 선택 창에서 "MBIZONE" 폴더를 선택 후 "확인" 버튼을 누르면 파일리스트의 녹화 영상 파일을 불러옵니다.

|                      | 4        |
|----------------------|----------|
| > 🧊 3D 개체            | ^        |
| > 🔮 문서               |          |
| > 🎝 음악               |          |
| > 📑 동영상              |          |
| > 📰 사진               |          |
| > 🏪 로컬 디스크 (C:)      |          |
| > 👝 로컬 디스크 (D:)      |          |
| > 🔐 BD-ROM 드라이브 (E:) |          |
| > 🔜 옙비즈원 (6)         |          |
| > 🔟 MBIZONE (I:)     |          |
| Dash Cams            | <b>~</b> |
|                      |          |
| 화이 최소                |          |
|                      |          |

#### (3) 녹 화 파 일 재 생

- "파일열기" 후 아래와 같이 파일 리스트를 확인합니다.

| 冊B20 멤버즈원 MACH TRUCK Series Vector |                         | = D ×                                                       |
|------------------------------------|-------------------------|-------------------------------------------------------------|
|                                    | # X 1948                |                                                             |
|                                    | и Мар                   | Satellite 15                                                |
| FRONT                              | САМІ                    | 물명이어린이문명<br>                                                |
|                                    | s<br>Ens_               | S Coltex<br>CU GS부약소<br>AMPYEONG-DONG 관람은 +                 |
|                                    | Google                  | 사규이리움<br>SK Eaverny<br>Nap data 62018 SK telesom Terms of U |
|                                    | Total                   | Normal Event Manual                                         |
|                                    | Timelaps                | a P-Event P-Motion DSM-Eve                                  |
| CAM2                               | CAM3. Date<br>2019-05-3 | Time Record Type<br>0 12:30:32 NORMAL                       |
|                                    | 2019-05-3               | 3 12:29:46 NORMAL                                           |
|                                    | 2019-05-2               | 9 17:11:14 NORMAL                                           |
|                                    | 2019-05-2               | 9 17:10:14 NORMAL                                           |
|                                    | 2019-05-2               | 9 17:09:14 NORMAL                                           |
| U                                  | 2019-05-2               | 9 17:08:14 NORMAL                                           |
|                                    | N 2019-05-2             | 9 17:07:14 NORMAL                                           |
|                                    | 2019-05-2               | 0 17:06:14 NORMAL                                           |
|                                    | 2019-05-2               | 9 17:05:14 NORMAL                                           |
|                                    | 2019-05-2               | 9 17:04:14 NORMAL                                           |
|                                    | 2019-05-2               | 9 17:03:14 NORMAL                                           |
| 000                                | 2019-05-2               | 9 17:02:14 NORMAL                                           |
| Km/h –                             | 2019-03-2               | 9 17:01:14 NORMAL                                           |
|                                    | 2019-05-2               | 9 17:00:14 NORMAL                                           |
|                                    | 2019-05-2               | D 16:59:14 NORMAL                                           |
|                                    | 2019-05-2               | 9 16:58:14 NORMAL                                           |
|                                    | 2010-05-2               | 3 16-57-14 NODMAI                                           |

- 특정 파일을 더블 클릭하면 화면 영상이 재생됩니다.
- Total은 녹화모드와 관계없이 가장 최근에 저장된 영상 순으로 정렬되어 집니다. 특정 녹화 폴더만 보기 위해선 해당 녹화 폴더를 클릭하여 확인할 수 있습니다.
- 오래된 영상 순으로 영상 확인을 원할 경우, 파일리스트의 'Time' 항목을 클릭하시길 바랍니다.

| Date               | Time 🕨              | Record Type           |
|--------------------|---------------------|-----------------------|
| 2019-05-30         | 12:30:32            | NORMAL                |
| 2019-05-30         | 5-30 12:29:46 NORM/ |                       |
|                    | $\downarrow$        |                       |
|                    | $\downarrow$        |                       |
| Date               | Time                | Record Type           |
| Date<br>2019-05-28 | Time 14:05:28       | Record Type<br>NORMAL |

#### (4) 영상재생화면

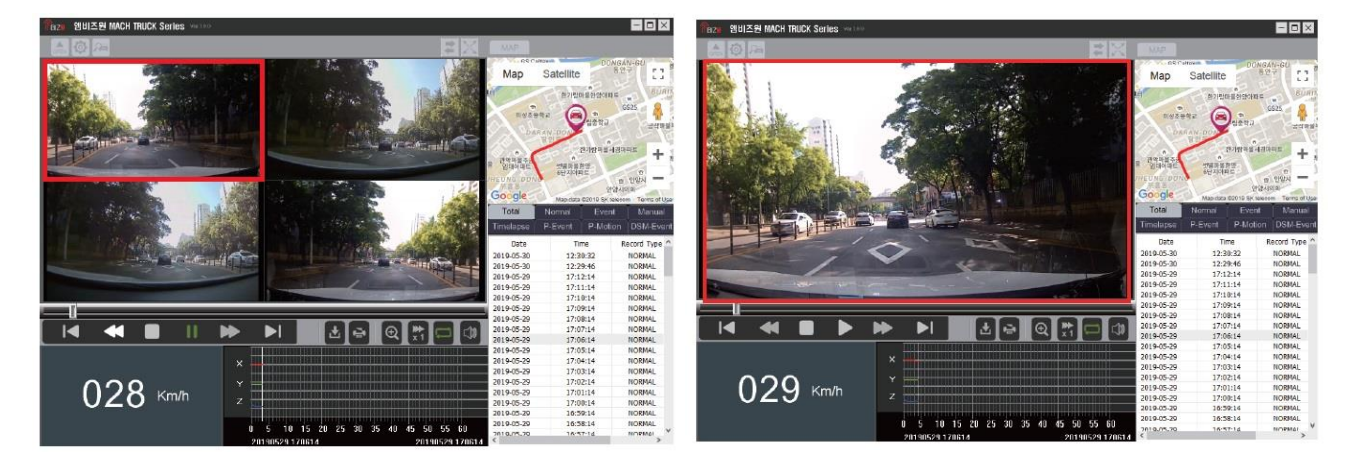

- 4분할 화면에서 1개 화면을 클릭하면 단일창으로 화면이 전환됩니다.

#### (5) 영상저장방법

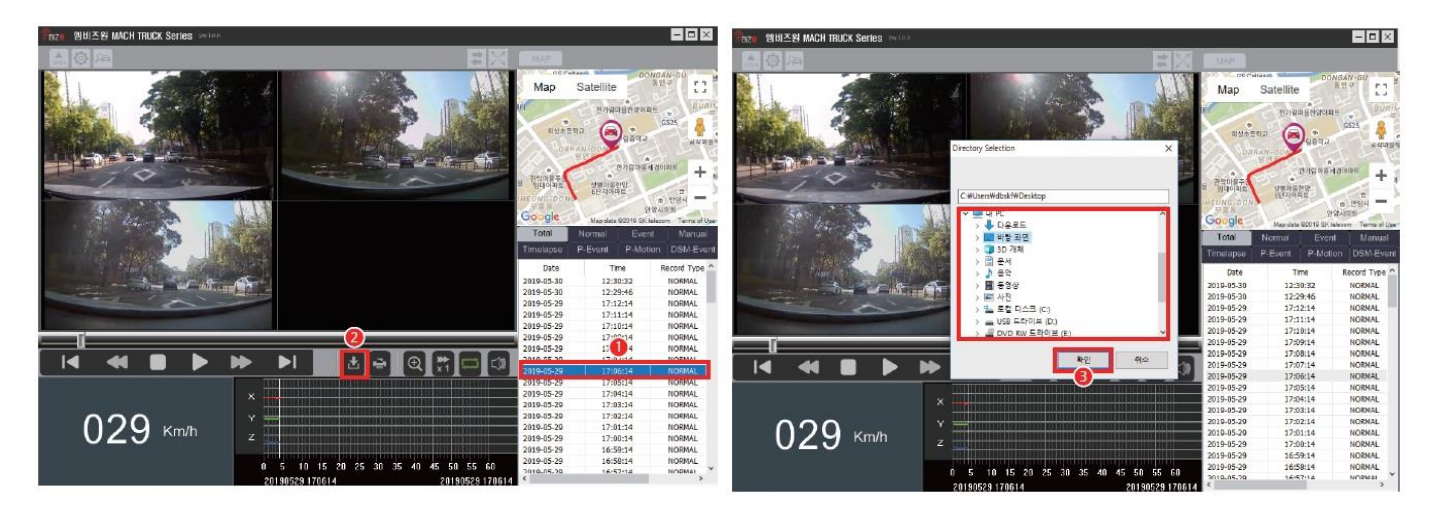

① 저장을 원하는 영상을 클릭하여 재생합니다.

② 저장 버튼을 클릭합니다.

- ③ 녹화 파일 저장 경로를 선택 후 확인 버튼을 누릅니다.
- ④ 채널별로 저장된 영상 폴더 안의 영상을 확인합니다.

(6) 전체화면

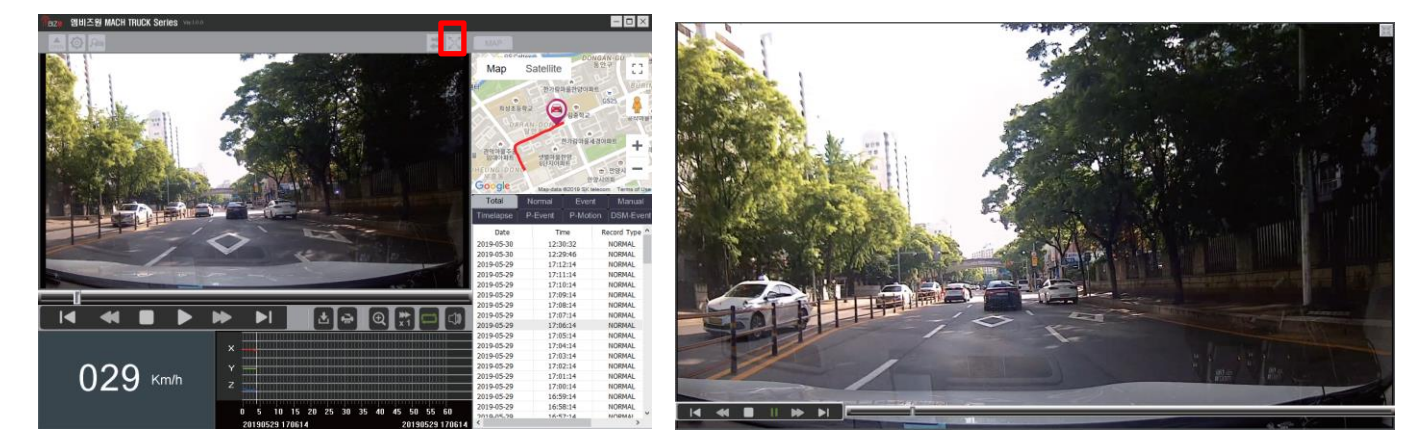

- 확대 버튼을 클릭하면 영상화면이 최대화됩니다.

- 확대 아이콘을 다시 클릭하면 원래 뷰어 화면으로 복귀합니다.

#### (7) 지도화면

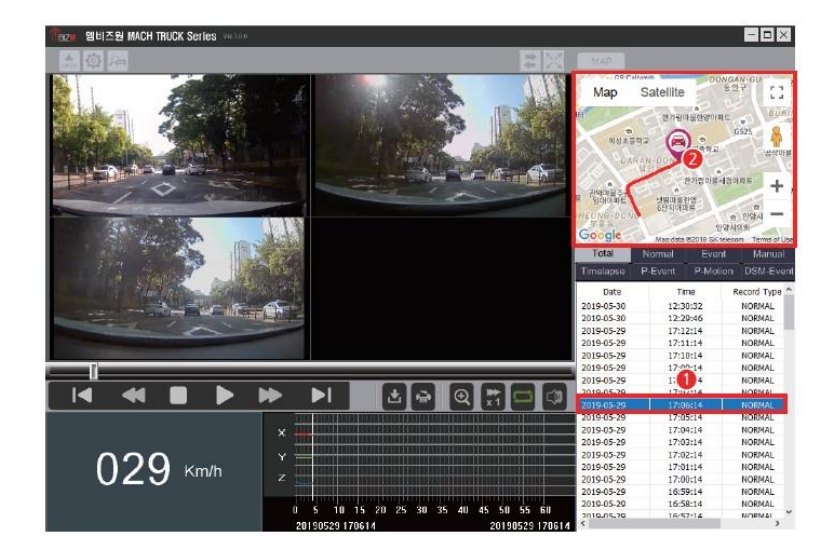

- 지도 화면은 GPS를 장착한 블랙박스에서만 지도의 위치가 표시됩니다.

- 원하는 영상리스트를 클릭하여 재생시킵니다.
- 재생되고 있는 녹화영상의 실시간 위치가 자동으로 표시됩니다.

#### 별 지 #1 [최 신 펌 웨 어 업 데 이 트 방 법]

1. 블랙박스의 전원을 끈 상태에서 메모리 카드를 분리합니다.

2. PC에 연결된 메모리 카드 리더에 메모리 카드를 삽입합니다.

3. PC에서 포맷 프로그램을 이용하여 메모리 포맷을 진행합니다.

- 포맷 프로그램은 회사 홈페이지 자료실에서 다운받고, 'SDFormatter-4.0k0' 을 실행하여 진행하시기 바랍니다.
- 메모리 포맷은 반드시 본 전용 포맷 프로그램을 이용해 주시기 바랍니다.
- 메모리 포맷을 진행하지 않은 상태에서 펌웨어 업데이트 시 오류가 발생할 수 있습니다.
- 일부 윈도우 버전에서는 포맷 프로그램이 정상적으로 진행되지 않을 수 있습니다.
- 4. 메모리 포맷 완료 후, 홈페이지에서 다운 받은 'MachTruck-5000.img' 파일을 복사하고 메모리로 복사합니다.
- 5. 메모리 카드를 블랙박스 본체에 장착 후, 본체의 전원을 키면 펌웨어 업데이트가 자동으로 진행됩니다.

- 펌웨어 업데이트가 완료되기 전까지 절대 전원을 끄지 마십시오.

6. 업데이트 완료 후 블랙박스는 재부팅을 합니다.

- ▶ 포맷 프로그램 : 엠비즈원 홈페이지 > 기술지원 및 설치사진 > 자료실 > 포맷프로그램
- ▶ 최신 펌웨어 : 멤비즈원 홈페이지 > 기술지원 및 설치사진 > 자료실 > 펌웨어업데이트

#### 별 지 #2 [HDMI 모 니 터 출 력 ]

- ▶ 본 기능은 블랙박스 본체의 영상을 HDMI 모니터로 연결하여 대화면의 고화질 영상을 보기 위한 기능입니다.
- ▶ 특히 사각지대(차량의 후방)의 영상을 실시간으로 모니터링하여 안전 운전을 할 수 있도록 고안되었습니다.
- ▶ 별도로 모니터 및 HDMI 연결 케이블을 구매하실 경우, 블랙박스 본체의 연결 단자는 MICRO HDMI 단자를 사용하므로, 케이블 사양을 확인하여 주시기 바랍니다.
- ▶ HDMI 모니터 출력 방법은 아래와 같습니다.
  - ① HDMI 케이블을 본체 하단부의 HD OUT 포트에 삽입하여 HDMI 모니터와 연결합니다.
  - ② 블랙박스 본체의 HD OUT 버튼을 터치하여 주시기 바랍니다.

③ 블랙박스 LCD 화면은 검은색으로 변경되며, HDMI 모니터에는 블랙박스의 실시간 영상이 출력됩니다.

▶ 본체 LCD의 HD OUT 버튼을 터치하면, 아래와 같이 HDMI 모니터로 출력됩니다.

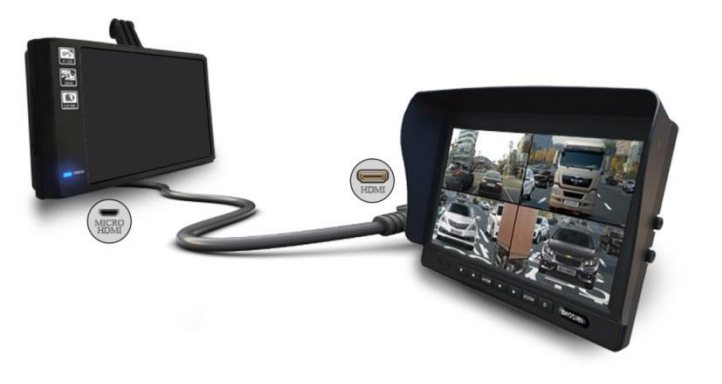

▶ 본체 LCD 중앙을 터치하면 아래와 같이 LCD 화면으로 전환됩니다.

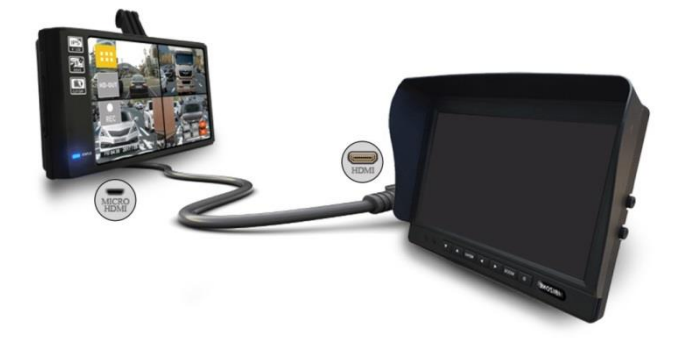

#### 별 지 #3 [일 반 모 니 터 /네 비 게 이 션 출 력 ]

- ▶ 본 기능은 블랙박스 본체의 영상을 일반 모니터 또는 네비게이션에 연결하여 대화면의 고화질 영상을 보기 위한 기능입니다.
- ▶ 특히 사각지대(차량의 후방)의 영상을 실시간으로 모니터링하여 안전 운전을 할 수 있도록 고안되었습니다.
- ▶ 별도로 모니터(네비게이션) 및 CVBS 케이블을 구매하실 경우, 연결 제품 및 케이블 사양을 확인하여 주시기 바랍니다.
- ▶ 일반 모니터(네비게이션) 출력 방법은 아래와 같습니다.
  - ① CVBS 케이블을 본체 하단부의 TV-OUT 포트에 삽입하여 모니터(또는 네비게이션)와 연결합니다.
  - ② 블랙박스 본체의 HD OUT 버튼을 터치하여 주시기 바랍니다.

③ 블랙박스 LCD 화면은 검은색으로 변경되며, 모니터(또는 네비게이션)에는 블랙박스의 실시간 영상이 출력됩니다.

▶ 본체 LCD의 HD OUT 버튼을 터치하면, 아래와 같이 일반 모니터로 출력됩니다.

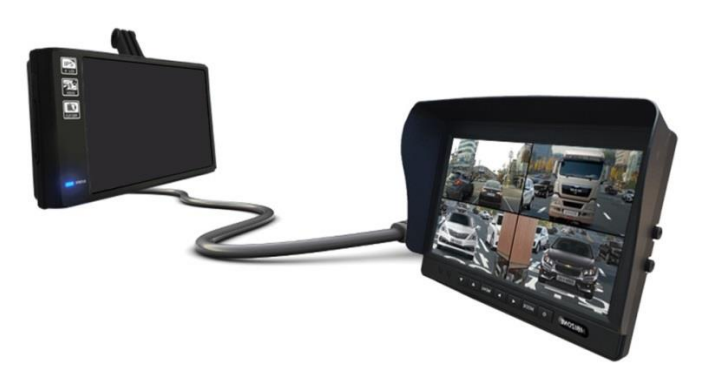

▶ 본체 LCD 중앙을 터치하면 아래와 같이 LCD 화면으로 전환됩니다.

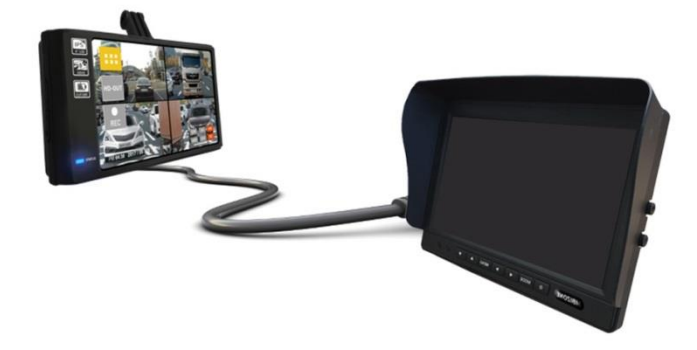

#### 별 지 #4 [좌 / 우 / 후 방 트 리 거 기 능]

- ▶ 트리거 기능은 시그널 포트에 트리거 케이블(옵션)을 연결하여, 차량의 좌측, 우측, 후방 또는 사각지대에 장착된 카메라의 영상을 대화면으로 보기 위해 사용됩니다.
- ▶ 본 기능을 사용하기 위해서는 사전에 다음의 본체 설정 확인 또는 변경하여 주시기 바랍니다.
  - 1) 시그널 포트 사용 : 방향지시등&후진 On 확인
  - 2) 모니터/네비 선택 : 모니터 또는 네비게이션 중 선택
  - 3) 모니터 선택 : HD 모니터 또는 CVBS 모니터 중 선택
- ▶ 트리거 기능을 사용하기 위해 제품 및 카메라를 설치 시, 아래의 카메라 연결 포트 및 트리거 케이블 색상을 확인하여 주시기 바랍니다.

#### ■ 카메라 본체 연결 포트

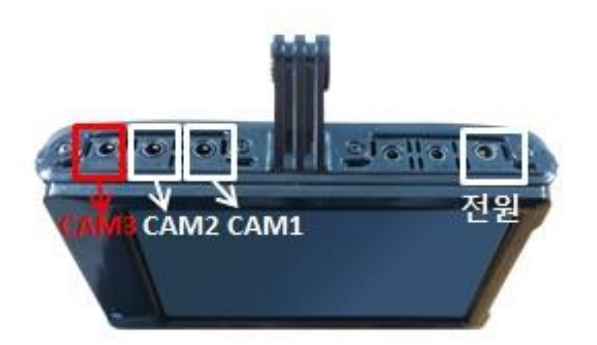

■ 트리거 케이블 색상

| 카메라 포트 | 카메라 설치위치 | 케이블 색상 | 신호   |
|--------|----------|--------|------|
| CAM1   | 차량 우측    | 희색     | WINK |
| CAM2   | 차량 좌측    | 노랑     | WINK |
| САМЗ   | 차량 후방    | 적색     | ACC  |
| _      | _        | 블랙     | GND  |

- ▶ 트리거 케이블은 본체 윗면 "SIG" 포트에 연결하여 사용하실 수 있습니다.
- ▶ 케이블 색상은 사전 예고없이 변경될 수 있으니, 정상 연결 후 기능이 되지 않을 때는 판매처에 문의 바랍니다.

별 지 #5 [트 리 거 기 능 을 위 한 모 니 터 /네 비 게 이 션 선 택 ]

- ▶ 본 기능은 별도의 네비게이션에 블랙박스를 연동하여 트리거 기능을 사용 할 때 필요합니다.
- ▶ 모니터 선택 시, 블랙박스 LCD 화면이 모니터 화면에 출력됩니다. 좌/우/후방 트리거 시에도 지속적으로 모니터로 실시간 화면이 출력됩니다.
- ▶ 네비게이션 선택 시, 좌/우/후방 트리거 시에만 네비게이션으로 실시간 화면이 출력됩니다. 평상시 네비게이션과 연결을 하였지만 네비게이션 지도화면이 출력됩니다.

| 구분     | 상시 모니터/네비 출력 상태 | 트리거 시 모니터/네비 출력 상태   |
|--------|-----------------|----------------------|
| 모니터 출력 | 실시간 카메라 화면 출력   | 좌, 우 또는 후방 카메라 화면 출력 |
| 네비 출력  | 네비게이션 화면 출력     | 좌, 우 또는 후방 카메라 화면 출력 |

#### 별 지 #6 [졸 음 운 전 경 보 장 치 연 동]

- ▶ 본 기능은 블랙박스와 외부 졸음운전경보장치(DSM)을 연동하여 DSM에서 운전자의 졸음 운전을 감지할 경우, 블랙박스에 이벤트를 주어 졸음 운전 상황을 녹화하도록 디자인된 기능입니다.
- ▶ 엠비즈원에서 제공하는 DSM으로 연동이 가능하며, 연동을 원하시면 별도로 제조사에 문의하여 주시기 바랍니다.
- ▶ 만약 다른 DSM을 연동하기를 원할 경우, 엠비즈원에 연동 가능 여부를 사전에 문의하여 주시기 바랍니다.

#### 별 지 #7 [녹 화 파 일 폴 더 ]

▶ 녹화된 영상을 보기위해 MICRO SD CARD를 PC에 연결하면 "MBIZONE" 디렉토리가 생성됩니다.

▶ "MBIZONE" 디렉토리를 클릭하면 아래와 같이 녹화 폴더를 확인할 수 있습니다.

1. 상위 폴더

| 이름 ^        | 수정한 날짜        | 유형     | 크기  |
|-------------|---------------|--------|-----|
| DSM         | 2020-02-07 오후 | 파일 폴더  |     |
| EVENT       | 2020-02-07 오후 | 파일 폴더  |     |
| MANUAL      | 2020-02-07 오후 | 파일 폴더  |     |
| NORMAL      | 2020-02-07 오후 | 파일 폴더  |     |
| PARK_EVENT  | 2020-02-07 오후 | 파일 폴더  |     |
| PARK_MOTION | 2020-02-07 오후 | 파일 폴더  |     |
| version     | 2020-02-08 오전 | 텍스트 문서 | 1KB |

■ DSM 폴더 : DSM 이벤트 녹화 파일이 저장되어 있는 폴더입니다.

- EVENT 폴더 : 상시 이벤트 파일이 저장되어 있는 폴더입니다.
- MANUAL 폴더 : 수동 녹화 파일이 저장되어 있는 폴더입니다.
- NORMAL 폴더 : 상시 녹화 파일이 저장되어 있는 폴더입니다.
- PARK\_EVENT 폴더 : 주차 이벤트 녹화 파일이 저장되어 있는 폴더입니다.
- PARK\_MOTION 폴더 : 주차 모션 녹화 파일이 저장되어 있는 폴더입니다.
- version : 제품 모델명 및 현재 펌웨어 버전을 확인할 수 있습니다.

#### 2. 하위 폴더

| 이름 ^     | 수정한 날짜        | 유형    | 크기 |
|----------|---------------|-------|----|
| .GPS     | 2020-02-08 오전 | 파일 폴더 |    |
| .GSENSOR | 2020-02-08 오전 | 파일 폴더 |    |
| CAM1     | 2020-02-08 오전 | 파일 폴더 |    |
| CAM2     | 2020-02-08 오전 | 파일 폴더 |    |
| CAM3     | 2020-02-08 오전 | 파일 폴더 |    |
| FRONT    | 2020-02-08 오전 | 파일 폴더 |    |

- GPS 폴더 : GPS 정보가 text file로 저장되어 있는 폴더입니다.
- GSENSOR 폴더 : G-SENSOR 정보가 text file로 저장되어 있는 폴더입니다.
- CAM1 폴더 : CAM1 포트에 연결된 카메라의 녹화 파일이 저장되어 있는 폴더입니다.
- CAM2 폴더 : CAM2 포트에 연결된 카메라의 녹화 파일이 저장되어 있는 폴더입니다.
- CAM3 폴더 : CAM3 포트에 연결된 카메라의 녹화 파일이 저장되어 있는 폴더입니다.
- FRONT : FRONT(전방) 카메라의 녹화 파일이 저장되어 있는 폴더입니다.

#### 별 지 #8 [녹 화 시 간 ]

▶ 기본으로 제공되는 메모리는 64GB 마이크로 SD카드입니다.

▶ 아래 녹화 시간을 참고하시어, 사용 목적에 맞게 설정을 변경하여 주시기 바랍니다.

| 채널                  | 메모리   | 비트레이트  | 녹화시간     |
|---------------------|-------|--------|----------|
| 4채널<br>FHD+HD+HD+HD | 32GB  | HIGH   | 1시간 49분  |
|                     |       | NORMAL | 2시간 34분  |
|                     |       | LOW    | 4시간 17분  |
|                     | 64GB  | HIGH   | 3시간 38분  |
|                     |       | NORMAL | 5시간 7분   |
|                     |       | LOW    | 8시간 33분  |
|                     | 128GB | HIGH   | 7시간 18분  |
|                     |       | NORMAL | 10시간 16분 |
|                     |       | LOW    | 17시간 20분 |
|                     | 256GB | HIGH   | 14시간 35분 |
|                     |       | NORMAL | 20시간 32분 |
|                     |       | LOW    | 34시간 19분 |

▶ 녹화 시간 연장을 위해서는 아래의 설정 변경을 참고하여 사용하시길 바랍니다.

- 1) 용량이 큰 메모리 사용 : 32GB → 64GB → 128GB → 256GB
- 2) 비트레이트를 낮게 설정 : HIGH  $\rightarrow$  NORMAL  $\rightarrow$  LOW
- 3) 녹화 화질을 낮게 설정 : 전방 카메라 FHD → HD / 사이드카메라 HD → D1(D1카메라 별도 구매 필요)
- 4) 상시 녹화 비율을 높게 설정 : 70:30 → 80:20 → 90:10

▶ 4채널 기준 최장 녹화 시간 설정 조건

[메모리 256GB 사용 / 비트레이트 LOW 설정 / 녹화 화질 전방 HD, 사이드 D1 설정 / 녹화 비율 90:10 설정] 총 녹화 시간 : 약 53시간 (상시 녹화 : 약 48시간, 이벤트 녹화 : 약 5시간)

▶ 본 녹화 시간은 제품 개선을 위해 사전 통보 없이 변경될 수 있습니다.

#### 별 지 #9 [제 품 상 세 스 펙]

#### ■ 마하트럭 5000 4채널(MT-5000 4CH) 본체

| 구분     | 스펙                                  | 구분        | 스펙                            |  |
|--------|-------------------------------------|-----------|-------------------------------|--|
| 해상도    | 1920x1080 [FHD] SONY STARVIS Sensor | 시간        | 시간 내부 RTC [GPS 연결시 자동 동기화]    |  |
| LCD    | 4.0"(800x480) [IPS Panel]           | G-센서      | 3축 가속도 센서 (x, y, z)           |  |
| 녹화모드   | 상시 / 상시이벤트 / 주차(충격/모션) / 수동 / DSM   | 배터리 용량    | Super Cap                     |  |
| 녹화 프레임 | 기본 25FPS (5FPS~30FPS)               | 음성녹음      | 고감도 마이크 내장(ON/OFF지원) [MUTE지원] |  |
| 충격녹화   | 충격 전 5초 ~ 충격 후 15초                  | GPS       | 외장 TYPE [위치, 시간, 속도지원]        |  |
| 렌즈화각   | 137도                                | PC Viewer | 전용 PC뷰어                       |  |
| 모션녹화   | 충격 전 5초 ~ 충격 후 15초                  | 음성출력      | 스피커 (동작상태 음성 멘트)              |  |
| 영상포맷   | H.264                               | 메모리       | 기본 64GB (MAX. 256GB)          |  |
| 저장방식   | 덮어쓰기(Over Writing)                  | 동작전압(V)   | DC 12V ~ DC 50V               |  |

#### ■ 외부 HD 적외선 카메라(MBZ-550HDIR) 본체

| 구분                                | 스펙                                   | 구분      | 스펙                   |
|-----------------------------------|--------------------------------------|---------|----------------------|
| 해상도                               | 1280 x 720 [HD]                      | 작동온도/습도 | -20도~+70도, 20%~85%RH |
| 영상 1.3Mega - Pixel<br>SONY Sensor | 화각                                   | 126도    |                      |
|                                   | 정격전압                                 | DC 5V   |                      |
| וכב                               | 42.10mm[W] x 42.10mm[D] x 43.50mm[H] | 방수 등급   | IP69K[완전방수]          |